スクリーンセーバーは自動で起動せず手動で起動しましょう パソコンの「画面のプロパティ」の中で「スクリーンセーバー」という機能が あります。この機能は昔からあり、同じ画面を表示しているとモニターに、焼き付き 状態が起こる為これを防止する意味で、自動起動して焼き付き防止していた 機能です。でも現在では、焼き付きが起きるような状態で同じ画面で何時間も 待機する事もなく、ほとんど必要としません。今でも残っているこの機能を自動で 起動するように設定した場合、「他のソフトをインストールする場合」や、「デフラグ (ファイルの最適化)などを行っている場合」に勝手に自動で起動して割り込んで くるためエラーの原因になります。もし利用するので有れば、自動で起動する のではなく手動で起動し「スクリーンセーバー」の色々な画面を楽しみましょう。 作業を中断してパソコンの前から離れる時や作業内容(ゲームソフトなど 見られるて困る画面)を、隠す時にも、スクリーンセーバーを手動で起動して 利用しましょう。

- それでは、スクリーンセーバーを手動で起動する設定に付いて説明します。 1.まずデスクトップの何も無い所をマウスの右ボタンをクリックし「プロパティ」を 起動します。
- 2.「画面のプロパティ」の中の「スクリーンセーバー」のウインドウを開きます。
- 3.その「スクリーンセーバー」の表示から適当な「スクリーンセーバー」のパターン を選び表示内容(表示の速さとか密度など)の設定を細かく行い[OK]を押ます。 4.そしてその結果を「スクリーンセーバー」の「プレビュー」ボタンを押し確認します。
- 5.設定結果で良ければ、その「スクリーンセーバー」の表示パターンの名前を何か 紙にメモってから[キャンセル]ボタンを押して元に戻って下さい。
- 6.画面左下の[スタート]ボタンを押してエクスプローラーを起動して下さい。
- 7.エクスプローラーの左にある「すべてのフォルダ」の中の[Windows]と言う フォルダをマウスの左ボタンをクリックし右画面の中から先ほどメモった「スクリ ーンセーバー」の表示パターンの名前を参考に探して下さい。 この時、エクスプローラーのメニューバーの「表示」を詳細表示にして探すと「フ ァイルの種類」の所で「スクリーンセーバー」として表示され、探しやすいです。
- 8.もし見つからない時は「すべてのフォルダ」ので[Windows]の中の[System]内を 探して下さい。
- 9.目的のファイルが見付かれば、そのファイルをマウスで選び、右ボタンの メニューの中の「ショートカット作成」を実行してください。
- 10.すると先ほど選んだファイルの下かその下付近に作成した「ショートカットファ イル」がいますから、それを選んでマウスの右ボタンメニューの「切り取り」を 実行して下さい。
- 11.そして最後に、デスクトップの何も無いところでマウスの右ボタンメニューで 「貼り付け」を選び実行すればデスクトップに「スクリーンセーバー」起動の ショートカットアイコンが出来作業完了です。

以上の作業で作成したアイコンをマウスでクリックすると手動で「スクリーン セーバー」が起動出来ます。